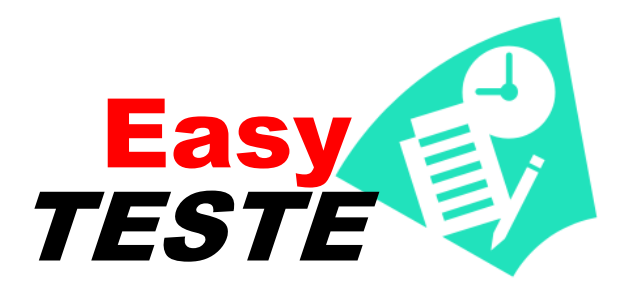

Manual do usuário

(Versão Beta) Abril 2014

# Sumário

| Conhecendo a tela principal2                                |
|-------------------------------------------------------------|
| Cadastrando um teste 2                                      |
| Cadastrando proporcionalidade 4                             |
| Cadastrando grupos de disciplinas4                          |
| Cadastrando as divisões de um teste5                        |
| Cadastrando um gabarito7                                    |
| Cadastrando gabarito manualmente7                           |
| Cadastrando gabarito através de arquivo do Access ou *.dbf8 |
| Cadastrando gabarito através de leitora9                    |
| Obtendo as respostas dos alunos10                           |
| Obtendo respostas dos alunos através de arquivo10           |
| Obtendo respostas dos alunos através de leitora óptica11    |
| Informando as respostas dos alunos manualmente12            |
| Correção de testes14                                        |
| Visualizando Relatórios14                                   |
| Cadastro de alunos19                                        |
| Distribuindo alunos em salas para aplicação de provas20     |
| Distribuindo gabaritos21                                    |

## Conhecendo a tela principal

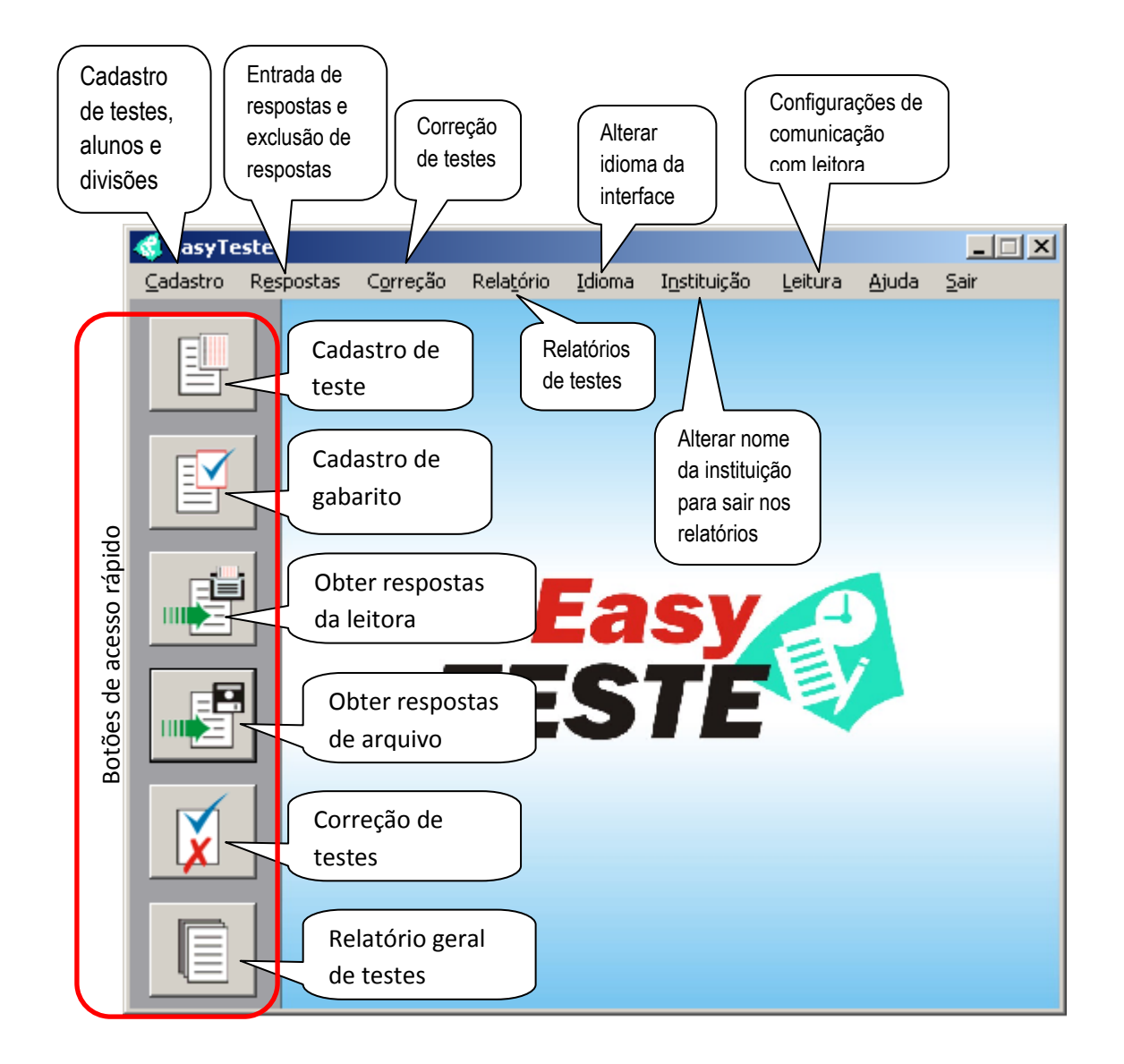

## Cadastrando um teste

Para cadastrar um teste basta clicar no botão

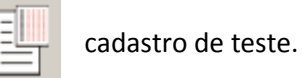

Em seguida a tela de cadastro de teste é exibida.

| 💰 Cadastro de Teste                            |                                                               |                                                                  |                                  | _                                   |                           |
|------------------------------------------------|---------------------------------------------------------------|------------------------------------------------------------------|----------------------------------|-------------------------------------|---------------------------|
|                                                |                                                               |                                                                  |                                  |                                     | 2                         |
| Código do teste                                |                                                               |                                                                  | Digite aq                        | jui o código d                      | 0                         |
| Total de questões                              |                                                               | Digite aqui a qua<br>questões que o tr                           | intidade de<br>este terá.        |                                     |                           |
| 🔲 Usar Proporcional                            |                                                               |                                                                  | -                                |                                     |                           |
| Clique aqui<br>para criar um<br>novo registro. | Caracteres<br>ABCDE<br>Escolher                               | de opção<br>Escol<br>carac<br>caracteres opçõi                   | lha aqui os<br>iteres das<br>es. | Clique a<br>para pesq<br>por um reg | iqui<br>juisar<br>gistro, |
| Novo                                           | Salvar<br>Clique aqui<br>para salvar o<br>dados<br>inseridos, | Excluir<br>i Clique agi<br>para exclui<br>registro<br>selecionad | ui<br>ro                         | Pesquisar<br>Fechar                 |                           |

- 1. Informe o código do teste.
- 2. Informe a quantidade de questões.
- 3. Se o teste possuir cálculo proporcional de nota indique.
- 4. Indique os caracteres que representam as opções.
- 5. Clique em salvar.

Após salvar o teste a tela de cadastro das divisões do teste será exibida.

| 🐗 Divisão                    |                                                       |
|------------------------------|-------------------------------------------------------|
| Código do teste              |                                                       |
| Disciplina                   | 🗖 Bônus                                               |
| Código da disciplina         |                                                       |
| 🗌 Usar Proporciona           |                                                       |
| Total de questões            |                                                       |
| Pontos por acerto            |                                                       |
| Pontos por erro              |                                                       |
| Total de questões do teste:  | 54 Adicionar                                          |
| Código da disciplina Discipl | ina Questões Peso acerto Peso erro Proporcional Bônus |
|                              |                                                       |
|                              |                                                       |
| I                            |                                                       |
|                              | Limpar tudo Remover                                   |
|                              |                                                       |
|                              |                                                       |
| Easy                         | Pesquisar Salvar Fachar                               |
| TESTE                        |                                                       |
|                              |                                                       |

## Cadastrando proporcionalidade

Para definir um cálculo proporcional de nota a ser usado no teste ou nas matérias acesse o menu Cadastro -> Proporcional, a seguinte tela será exibida.

| 🐗 Cálculo de propore | tionalidade           | - I × |
|----------------------|-----------------------|-------|
| Nome:                |                       |       |
| Faixa de Acertos     | 1 até                 |       |
| Valor Proporcional   | Adicionar             |       |
|                      |                       |       |
| Mínimo               | Máximo Valor          |       |
|                      |                       |       |
|                      |                       |       |
|                      |                       |       |
|                      |                       |       |
| Novo                 | Pesquisar Salvar Fech | ar    |
| Easy<br>TESTE        |                       |       |

- 1. Informe o nome da proporcionalidade.
- 2. Informe a faixa de acertos.
- 3. Informe o valor para a faixa e clique em adicionar.
- 4. Repita os passos acima até a quantidade de questões desejada.
- 5. Clique em salvar.

#### Cadastrando grupos de disciplinas

Para cadastrar grupos de disciplinas acesse o menu Cadastro-> Cadastro de grupo de disciplinas, a seguinte tela será exibida.

| 🝕 Cadastro de gru    | ipo de disciplinas    |           |
|----------------------|-----------------------|-----------|
| Grupo                |                       |           |
| Disciplina           |                       |           |
| Código da disciplina |                       | Adicionar |
| Grupo Código da      | disciplina Disciplina |           |
| Remover              | Pesquisar Salvar      | Fechar    |

- 1. Informe o nome do grupo.
- 2. Informe o nome da disciplina.
- 3. Informe o código da disciplina
- 4. Clique em adicionar
- 5. Repita os passos 2, 3 e 4 até que todas disciplinas do grupo tenham sido cadastradas.
- 6. Clique em salvar.

Observação: Para indicar grupo de disciplinas no teste, informe o nome do grupo no campo do nome da disciplina na tela de cadastro de disciplinas.

| 🐗 Divisão                     |                                                       |
|-------------------------------|-------------------------------------------------------|
| Código do teste               |                                                       |
| Disciplina                    | Bônus                                                 |
| Código da disciplina          |                                                       |
| Usar Proporcional             |                                                       |
| Total de questões             |                                                       |
| Pontos por acerto             |                                                       |
| Pontos por erro               |                                                       |
|                               | Adicionar                                             |
| Código da disciplina Discipli | ina Questões Peso acerto Peso erro Proporcional Bônus |
|                               |                                                       |
|                               |                                                       |
| I                             |                                                       |
|                               | Limpar tudo Remover                                   |
|                               |                                                       |
|                               |                                                       |
| Easy                          | Pesquisar Salvar <b>Fechar</b>                        |
| IESIE V                       |                                                       |

## Cadastrando as divisões de um teste

Informe o código do teste

- 1. Informe nome da matéria que compõe a divisão.
- 2. Se for um intervalo de questão(ões) bônus marque a opção. Nesse caso se o aluno acertar todas questões o peso das questões bônus será descontado.
- 3. Informe o código da disciplina.
- 4. Se a disciplina possuir cálculo proporcional indique. Nesse caso não poderá ser usada a opção de questão bônus.
- 5. Informe a quantidade de questões da disciplina. A ordem das disciplinas será de acordo com a ordem de cadastro.
- 6. Informe quanto vale cada acerto e cada erro. Se for usado cálculo proporcional cada acerto valerá um ponto e cada erro valerá zero ponto.
- 7. Clique em salvar.
- 8. Repita os passos anteriores até atingir o número total de questões do teste.

**Obs.**: Caso feche a tela acidentalmente ou queira cadastrar as divisões depois, é possível fazêlo através do menu Cadastro->Divisão.

Exemplo:

Teste com 30 questões e três divisões.

Matemática

10 questões, pontos por acerto 1, pontos por erro 0.

Português

10 questões, questão final 20, pontos por acerto 1, pontos por erro 0.

Inglês

10 questões, questão final 30, pontos por acerto 1, pontos por erro 0.

## Cadastrando um gabarito

Para cadastrar o gabarito que contém as respostas corretas de um teste basta clicar no botão

de cadastro de gabarito.

| Gabarito                                            |                    |                                                           | >                                                                                                    |
|-----------------------------------------------------|--------------------|-----------------------------------------------------------|----------------------------------------------------------------------------------------------------|
| Digit                                               | e aqui o código do | teste.                                                    | 2                                                                                                    |
| Código do teste                                     |                    |                                                           |                                                                                                    |
| Código do gabarito                                  |                    |                                                           | Digite aqui o<br>código do gabarito<br>referente a esse                                                                                                    |
|                                                     | Questão 01         |                                                           | teste,                                                                                                    |
| Digite aqui a opção<br>correta da questão.          | Opção 🦳            | Adicionar                                                 | Clique aqui<br>para adicionar a<br>opção.                                                                                                    |
| Clique aqui<br>para salvar<br>os dados<br>nseridos. |                    | Ap<br>uma<br>cliqu<br>alter                               | Linpar<br>Clique aqui<br>a limpar os<br>campos.<br>Alterar<br>ós selecionar<br>o resposta<br>le aqui para<br>rá-la.<br>Clique aqui<br>para excluir o<br>registro<br>selecionado. |
| Salvar Pesquisar                                    | Leitora            | Importar                                                  | Excluir                                                                                                    |
| Easy porum registro.                                |                    | Clique aqui<br>para importar<br>os dados<br>selecionados. | Fechar                                                                                                    |

## Cadastrando gabarito manualmente

- 1. Informe o código do teste.
- 2. Informe o código do gabarito.
- Informe a opção correta de cada questão e clique em adicionar, repita até atingir o total de questões do teste. Caso informe alguma opção errada basta selecioná-la na lista e clicar em alterar.
- 4. Clique em salvar.

importadas sem indicar um gabarito seu teste será corrigido de acordo com o gabarito único. Para cadastrar questões que foram anuladas use o caractere # como opção.

## Cadastrando gabarito através de arquivo do Access ou \*.dbf

Clique no botão importar da tela de cadastro de gabarito. Será exibida a seguinte tela.

| 🐗 Importar gabarito de arquivo 📃 💷 🗙        |
|---------------------------------------------|
| Código do teste                             |
| Caminho                                     |
| Selecionar                                  |
| Tabelas de origem                           |
|                                             |
| Selecione campos a gravar no banco de dados |
| Código do gabarito<br>Respostas             |
| Importar                                    |
| Easy<br>TESTE                               |

- 1. Informe o código do teste.
- 2. Informe o código do gabarito
- 3. Aponte o local do arquivo de banco (\*.mdb ou \*.dbf)
- 4. Selecione a tabela do banco que contém as respostas do gabarito.
- 5. Indique o(s) campo(s) com as respostas (lado esquerdo) clicando e arrastando-o para o item respostas (lado direito).
- Indique o(s) campo(s) com o código (lado esquerdo) clicando e arrastando-o para o item código do gabarito (lado direito).
- 7. Clique em importar.

## Cadastrando gabarito através de leitora

Clique no botão leitora na tela de cadastro de gabaritos, a seguinte tela será exibida.

| 🔇 Ler gabarito da leitora          |          |
|------------------------------------|----------|
| Código do teste                    |          |
| Arquivo de configuração da leitora |          |
|                                    | Procurar |
| Caminho                            |          |
|                                    | Procurar |
|                                    | Leitora  |
|                                    |          |
|                                    |          |
| TESTE                              | Fechar   |

- 1. Informe o código do teste.
- 2. Aponte o arquivo de configuração da leitora (\*.frm).
- 3. Aponte o caminho que fica o arquivo de banco da leitora (\*.dbf).
- 4. Clique em leitora.

Ao confirmar que a leitora está ligada será exibida a seguinte tela.

| Leitura dos cartões            | × |
|--------------------------------|---|
| Resultado                      | 1 |
| Leitora de Código de Barras:   |   |
|                                |   |
|                                |   |
| Porietro                       |   |
|                                |   |
|                                |   |
|                                |   |
|                                |   |
|                                |   |
|                                |   |
|                                |   |
|                                |   |
| Status                         | 1 |
| Formulários lidos 0 🥰 Executar |   |
| Formulários escritos 0         |   |

5. Clique em executar.

Ao terminar de ler os cartões a tela de importação que foi detalhada na seção anterior será exibida. Basta seguir os passos explicados nela.

#### Obtendo as respostas dos alunos

Para obter as respostas dos alunos, é possível fazê-lo de três modos:

- Arquivo \*.mdb ou \*.dbf
- Informar manualmente

#### Obtendo respostas dos alunos através de arquivo

Para obter as respostas dos alunos por arquivo (\*.dbf ou \*.mdb) basta clicar no botão Importar respostas de arquivo.

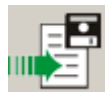

A seguinte tela é exibida.

| 🐗 Importar | respostas de arquivo                                                                       | _ <b>_</b> X |
|------------|--------------------------------------------------------------------------------------------|--------------|
| ?          | Código do teste SIMULADO_1_ANO_PR 💌                                                        |              |
|            |                                                                                            |              |
|            | Caminho<br>Istuarductor data la substatuta obiertada                                       | Coloring and |
|            | e:{Users{H5}Desktop}para_idaam}sim_3bim_mec                                                | Selecionar   |
|            | Tabelas de origem           RESP_1_ANO           Selecione campos a gravar no banco de dad | los          |
|            | matricula<br>respostas<br>tipo_prova<br>TURMA<br>turno<br>UNIDADE<br>Importar              |              |
|            |                                                                                            |              |
|            |                                                                                            | Fechar       |

- 1. Informe o código do teste e clique em procurar.
- 2. Aponte o arquivo de banco clicando em selecionar.

- 3. Indique a tabela do banco que contém as respostas.
- 4. Indique a matrícula, unidade, turno, turma, gabarito e respostas clicando e arrastando os campos da tabela de origem (lado esquerdo) para os correspondentes (lado direito). Caso queira você pode usar um texto fixo pra um dos itens do lado direito, basta clicar com botão direito do mouse e digitar um texto. Exemplo: Caso não exista o campo unidade na tabela de origem, então pode-se clicar com botão direito no item unidade à direita e digitar "ùnica".
- 5. Clique em Importar.

## Obtendo respostas dos alunos através de leitora óptica

Acesse o menu Respostas->Importar->Leitora ou clique no botão Acionar leitora.

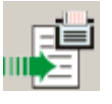

A seguinte tela será exibida.

| 🐗 Acionar Leitora                  |                        | . 🗆 🗙 |
|------------------------------------|------------------------|-------|
| Código do teste 🔽                  | Procurar Easy<br>TESTE | ?     |
| Arquivo de configuração da leitora |                        |       |
|                                    | Procurar               |       |
| Caminho                            |                        |       |
|                                    | Alterar                |       |
|                                    | Leitora                |       |
|                                    |                        |       |
|                                    | Fe                     | char  |

- 1. Informe o código do teste.
- 2. Aponte o arquivo de configuração da leitora (\*.frm).
- 3. Aponte o caminho que fica o arquivo de banco da leitora (\*.dbf).
- 4. Clique em leitora.

Ao confirmar que a leitora está ligada será exibida a seguinte tela.

| Leitura dos cartões                        | × |
|--------------------------------------------|---|
| Resultado                                  | 1 |
| Leitora de Código de Barras:               |   |
|                                            |   |
|                                            |   |
| Begistro                                   |   |
|                                            |   |
|                                            |   |
|                                            |   |
|                                            |   |
|                                            |   |
|                                            |   |
|                                            |   |
|                                            |   |
| Status                                     |   |
| Formulários escritos 0 🥳 Executar 🚺 Fechar |   |
|                                            |   |

5. Clique em executar.

Ao terminar a leitura dos cartões a tela de importação de respostas por arquivo que foi detalhada anteriormente será exibida. Basta seguir os passos explicados.

# Informando as respostas dos alunos manualmente

Para informar as respostas manualmente basta acessar o menu Respostas->Entrada manual, a seguinte tela é exibida.

| 🐗 Entrada manual de | e respostas         |            |
|---------------------|---------------------|------------|
| Código do teste     | SIMULADO_1_ANO_PROF | (?)        |
| Matrícula do Aluno  |                     |            |
| Código do gabarito  | <b>•</b>            |            |
| Unidade             |                     |            |
| Turno               |                     |            |
| Turma               |                     |            |
| c                   | Questão O1          |            |
| c                   | Ppção Adicionar     |            |
|                     |                     | Alterar    |
| Salvar              | Pesquisar Limp      | ar Excluir |
|                     |                     | Fechar     |

- 1. Informe o código do teste.
- 2. Informe a matrícula do aluno
- 3. Informe o código do gabarito.
- 4. Informe a unidade, turno e turma.
- Informe a opção marcada de cada questão e clique em adicionar, repita até atingir o total de questões do teste. Caso queira alterar a opção de uma questão basta selecioná-la na lista e clicar em alterar.
- 6. Clique em salvar.

**Obs**.: Caso deseje limpar todas as respostas de um teste basta acessar o menu Respostas->Limpar Respostas e em seguida informar o código do teste.

## Correção de testes

Para corrigir um teste que já possui gabarito e respostas do alunos cadastrados basta clicar no

botão

Correção de testes.

A seguinte tela é exibida.

| 🐗 Correção de testes                  | _ 🗆 🗙                                                   |
|---------------------------------------|---------------------------------------------------------|
| Digite aqui o código do               |                                                         |
| Código do teste final                 | Procurar                                                |
| Total de questões 60                  | Clique aqui para<br>confirmar a existência<br>do teste. |
| Testes corrigidos 00                  |                                                         |
| Clique aqui para<br>corrigir o teste. | clique aqui para<br>iniciar nova<br>correção.           |
| Easy<br>TESTE                         | Fechar                                                  |

- 1. Informe o código do teste e clique em procurar.
- 2. Clique em corrigir.

#### Visualizando Relatórios

O EasyTeste possui os seguintes tipos de relatórios, acessíveis através do menu Relatórios:

- Relatório de teste: Informa nota do aluno, quantidade de erros e acertos.
- Notas por matéria: Informa pontuação do aluno por divisão
- Relatório de respostas: Exibe as opções marcadas por cada aluno em um teste.
- Estatísticas de erros e acertos: Informa relação em porcentagem de erros e acertos por questão em um teste.
- Estatísticas de opções marcadas: Informa relação em porcentagem de opções marcadas em um teste.
- Desempenho de turmas que informa média de cada turma em cada disciplina.
- Estatística de erros e acertos em disciplina específica.

Além da impressão desses relatórios é possível exporta-los para arquivo texto e para planilha.

| Relatório       |                      |                |          |                                   | _ 🗆 × |
|-----------------|----------------------|----------------|----------|-----------------------------------|-------|
| Código do teste |                      |                |          | Ordenar nor                       | 1     |
| SIMULADO_1_AN   | IO_PROP 🔽            | Gerar          |          | <ul> <li>Por Matrícula</li> </ul> |       |
| Todas           | •                    | Unidade        |          | O Nota                            |       |
| Todos           | •                    | Turno          |          | C Nome                            |       |
| Todas           | •                    | Turma          |          | Exibir Nota Negativa              |       |
| Matrícula       | Nome                 |                |          | Unidade                           |       |
| Macricula       | Nome                 |                |          | onidade                           | Ē     |
| 1340008         | MARIA BEATRIZ PEDRET | T COSTA        |          | ELDORADO                          |       |
| 1340040         | KAYO SERGIO SAMPAIO  | DA LUZ         |          | ELDORADO                          |       |
| 1340067         | ISADHORA DOS SANTOS  | 5 MAXIMO       |          | ELDORADO                          |       |
| 1340069         | CLARA GUIMARAES MOT  | A              |          | ELDORADO                          |       |
| 1340076         | CAROLINA DAMASCENO   | DA CRUZ VIEIRA |          | ELDORADO                          |       |
| 1340117         | KATHLEEN ESKARLETH B | RANCO MARTINS  |          | ELDORADO                          |       |
| 1340196         | MALCOLM PEDROSO DE   | CARVALHO       |          | ELDORADO                          |       |
| 1340001         | JADE BRITTO XAVIER   |                |          | ELDORADO                          |       |
| Easy<br>TESTE   |                      |                | Exportar | Imprimir Fe                       | echar |

| 🖁 Notas po    | or disciplina                      |          |             |                         |         |
|---------------|------------------------------------|----------|-------------|-------------------------|---------|
| SIMULA        | 00_1_ANO_PROP Código do teste      | C        | )<br>c      | rdenar por<br>Matrícula |         |
| Todas         | Unidade                            |          | 2           | Nome                    |         |
| Todos         | Turno                              |          |             |                         |         |
| Todas         | Turma                              | Gerar    | 🔲 Exibir No | ota Negativa            |         |
| Matrícula     | Nome                               | UNIDADE  | Turno       | TURMA                   | Gabaril |
| 1340008       | MARIA BEATRIZ PEDRETT COSTA        | ELDORADO | MATUTINO    | 21 <b>A</b>             | 13N23   |
| 1340417       | RAQUEL MARTINS GOMES               | ELDORADO | VESPERTINO  | 21F                     | 13N23,  |
| 1340411       | BEATRIZ GONÇALVES DE OLIVEIRA      | ELDORADO | VESPERTINO  | 21E                     | 13N23,  |
| 1340505       | TALISSA MOURA AYRES                | ELDORADO | VESPERTINO  | 21G                     | 13N23,  |
| 1340067       | ISADHORA DOS SANTOS MAXIMO         | ELDORADO | MATUTINO    | 21C                     | 13N23,  |
| 1340141       | SAMELA DA SILVA TEIXEIRA           | ELDORADO | MATUTINO    | 21C                     | 13N23,  |
| 1340362       | JOAO RICARDO DE SOUZA DIXO NETO    | ELDORADO | VESPERTINO  | 21F                     | 13N23,  |
| 1340076       | CAROLINA DAMASCENO DA CRUZ VIEIRA  | ELDORADO | MATUTINO    | 21A                     | 13N23,  |
| 1340117       | KATHLEEN ESKARLETH BRANCO MARTINS  | ELDORADO | MATUTINO    | 21D                     | 13N23,  |
| 1340222       | CIRO RODRIGO RABELO DA MATA        | ELDORADO | MATUTINO    | 21B                     | 13N23,  |
| 1340386       | MATHEUS HOUNSELL CAMARA            | ELDORADO | VESPERTINO  | 21E                     | 13N23   |
| 1340508       | STEPHANIE MARIA DO NASCIMENTO DIAS | ELDORADO | VESPERTINO  | 21G                     | 13N23,  |
| •             |                                    |          | 1           |                         |         |
| Easy<br>TESTI |                                    | Ex       | portar Ir   | mprimir                 | Fechar  |

| 🍕 Relatório de respostas |          |        |          |     |                  |    |        |         |        | <u>_     ×</u> |
|--------------------------|----------|--------|----------|-----|------------------|----|--------|---------|--------|----------------|
| Código do teste          |          |        |          | ?   |                  |    |        |         |        |                |
| SIMULADO_1_ANO_PROP      | •        | Gerar  |          |     |                  |    |        |         |        |                |
| Todas                    | •        | Unidad | le       |     |                  |    |        |         |        |                |
|                          | •        | Turno  |          |     |                  |    |        |         |        |                |
| [                        | •        | Turma  |          |     |                  | *  | - Resp | ostas i | Corret | as             |
| Gabarito                 | Unidade  |        | Turno    |     | Turma            | 1  | 2      | 3       | 4      | 5 🔺            |
| 13N23AV15IM21MAT1140070  | ELDORADO |        | MATUTINO |     | 218              | В* | Α      | C*      | E      | A*             |
| 13N23AV15IM21MAT1140070  | ELDORADO |        | MATUTINO |     | 21C              | Е  | D*     | Α       | E      | В              |
| 13N23AV15IM21MAT1140070  | ELDORADO |        | MATUTINO |     | 21A              | В* | Α      | C*      | E      | A*             |
| 13N23AV15IM21MAT1140070  | ELDORADO |        | MATUTINO |     | 21D              | D  | Α      | В       | E      | В              |
| 13N23AV15IM21MAT1140070  | ELDORADO |        | MATUTINO |     | 21D              | B* | Α      | В       | E      | E              |
| 13N23AV15IM21MAT1140070  | ELDORADO |        | MATUTINO |     | 21A              | E  | Α      | Α       | E      | A*             |
| 13N23AV15IM21MAT1140070  | ELDORADO |        | MATUTINO |     | 21A              | С  | С      | D       | A      | D              |
|                          | 1        |        | 1        |     |                  |    |        |         |        |                |
| Easy<br>TESTE            |          |        |          | Nov | o Gráfico Export | ar | Impri  | mir     | Fe     | echar          |

| 👶 Estatíst | ica de erros/ |          |             |            |
|------------|---------------|----------|-------------|------------|
| SIMULADO   | ) teste       |          |             |            |
| 13N23AV1   | SIM21MAT1140  | )070     | 🚽 Código da | ) gabarito |
| Todas      |               |          | 🚽 Unidade   |            |
|            |               |          | Turno       |            |
|            |               |          | 🗾 Turma     |            |
|            |               |          | G           | erar       |
| Quantida   | ade de alunos | 103      |             |            |
| Questão    | Acertos       | %        | Erros       | %          |
| 1          | 64            | 62,1     | 39          | 37,9       |
| 2          | 36            | 35,0     | 67          | 65,0       |
| 3          | 47            | 45,6     | 56          | 54,4       |
| 4          | 18            | 17,5     | 85          | 82,5       |
| 5          | 43            | 41,7     | 60          | 58,3       |
| 6          | 32            | 31,1     | 71          | 68,9       |
| 7          | 86            | 83,5     | 17          | 16,5 👻     |
|            |               |          |             |            |
| TESTE      |               | Exportar | Imprimir    | Fechar     |

| 🤹 Estatística opções marcadas |                  |           |                    |        |          | ×        |          |        |   |
|-------------------------------|------------------|-----------|--------------------|--------|----------|----------|----------|--------|---|
|                               | Código do teste  |           | IMULADO_1_ANO_PROP |        |          |          |          |        |   |
| Có                            | digo do gabarito | 13N23AV19 | 5IM21MAT114        | 0070   | •        | Gerar    |          |        |   |
|                               | Unidade          | Todas     |                    |        | •        |          |          |        |   |
|                               | Turno            |           |                    |        | <b>•</b> |          |          |        |   |
|                               | Turma            | •         |                    |        | -        |          |          |        |   |
|                               |                  |           |                    |        |          |          |          |        |   |
| Questão                       | Branco/Nula      | %         | A                  | %      | в        | %        | c        | %      | - |
| Q1                            | 0                | 0,00      | 6                  | 11,11  | 64       | 118,52   | 17       | 31,48  |   |
| Q2                            | 0                | 0,00      | 35                 | 64,81  | 4        | 7,41     | 14       | 25,93  |   |
| Q3                            | 0                | 0,00      | 20                 | 37,04  | 16       | 29,63    | 47       | 87,04  |   |
| Q4                            | 0                | 0,00      | 7                  | 12,96  | 18       | 33,33    | 11       | 20,37  |   |
| Q5                            | 0                | 0,00      | 43                 | 79,63  | 27       | 50,00    | 9        | 16,67  |   |
| Q6                            | 0                | 0,00      | 20                 | 37,04  | 19       | 35,19    | 18       | 33,33  |   |
| 07                            | 0                | 0,00      | 86                 | 159,26 | 11       | 20,37    | 5        | 9,26   | - |
|                               | _                | -         |                    |        |          |          |          |        |   |
| _                             | Easy             |           |                    |        |          |          |          |        |   |
| T                             | ESTE             | <b>?</b>  |                    |        | Novo     | Exportar | Imprimir | Fechar |   |

|                                                                                                    | les et                                                                                                    | [          | _       | l                                                                                             | 1                                                                                                    |                                                                                                    |
|----------------------------------------------------------------------------------------------------|----------------------------------------------------------------------------------------------------|------------|---------|-----------------------------------------------------------------------------------------------|----------------------------------------------------------------------------------------------------|----------------------------------------------------------------------------------------------------|
| este                                                                                                    | Matéria                                                                                                    | Unidade    | Turma   | Média                                                                                         | %                                                                                                    | turno                                                                                                    |
| ULADO_                                                                                                    | ARTES                                                                                                    | CIDADE NOV | 21A     | 6,46                                                                                          | 55,95                                                                                                    | MATUTINO                                                                                                    |
| /ULADO_                                                                                                    | 1 ARTES                                                                                                    | ELDORADO   | 21A     | 6,44                                                                                          | 54,19                                                                                                    | MATUTINO                                                                                                    |
| IULADO_                                                                                                    | 1 ARTES                                                                                                    | ELDORADO   | 21B     | 6,49                                                                                          | 51,16                                                                                                    | MATUTINO                                                                                                    |
| MULADO_                                                                                                    | 1 ARTES                                                                                                    | ELDORADO   | 21C     | 6,61                                                                                          | 57,73                                                                                                    | MATUTINO                                                                                                    |
| IMULADO_                                                                                                    | 1 ARTES                                                                                                    | ELDORADO   | 21D     | 6,4                                                                                           | 50,75                                                                                                    | MATUTINO                                                                                                    |
| IMULADO_                                                                                                    | 1 ARTES                                                                                                    | ELDORADO   | 21E     | 6,68                                                                                          | 58,24                                                                                                    | VESPERTING                                                                                                    |
| IMULADO_                                                                                                    | 1 ARTES                                                                                                    | ELDORADO   | 21F     | 6,6                                                                                           | 54,86                                                                                                    | VESPERTING                                                                                                    |
| IMULADO_                                                                                                    | 1 ARTES                                                                                                    | ELDORADO   | 21G     | 6,69                                                                                          | 57,19                                                                                                    | VESPERTING                                                                                                    |
| IMULADO_                                                                                                    | 1BIO                                                                                                    | CIDADE NOV | 21A     | 5,92                                                                                          | 38,29                                                                                                    | MATUTINO                                                                                                    |
| IMULADO_                                                                                                    | 1 BIO                                                                                                    | ELDORADO   | 21A     | 6,4                                                                                           | 50,39                                                                                                    | MATUTINO                                                                                                    |
| IMULADO_                                                                                                    | 1810                                                                                                    | ELDORADO   | 21B     | 6,09                                                                                          | 45,74                                                                                                    | MATUTINO                                                                                                    |
| IMULADO_                                                                                                    | 1BIO                                                                                                    | ELDORADO   | 21C     | 5,98                                                                                          | 44,32                                                                                                    | MATUTINO                                                                                                    |
| IMULADO_                                                                                                    | 1BIO                                                                                                    | ELDORADO   | 21D     | 6,33                                                                                          | 43,75                                                                                                    | MATUTINO                                                                                                    |
|                                                                                                    | 1810                                                                                                    |            | 21F     | 6.41                                                                                          | 48.04                                                                                                    | VESPERTING                                                                                                    |
| ório de erro:                                                                                                    | s e acertos por                                                                                                    | disciplina |         |                                                                                               |                                                                                                    |                                                                                                    |
| ório de erros<br>o teste<br>DO_1_ANO_PI                                                                                                    | s e acertos por a                                                                                                    | disciplina | _       | Order<br>O N                                                                                  | nar por<br>ota do teste                                                                                                    | _                                                                                                    |
| ório de erros<br>o teste<br>DO_1_ANO_PI                                                                                                    | s e acertos por<br>ROP                                                                                                    | disciplina | Gerar   | Order<br>C N<br>© N<br>C N                                                                    | nar por<br>ota do teste<br>ota na<br>ome                                                                                                    |                                                                                                    |
| ório de erros<br>o teste<br>DO_1_ANO_PI                                                                                                    | s e acertos por<br>ROP                                                                                                    | disciplina | Gerar   | Order<br>C N<br>C N                                                                           | nar por<br>ota do teste<br>ota na<br>ome                                                                                                    |                                                                                                    |
| ório de erros<br>o teste<br>DO_1_ANO_PI                                                                                                    | s e acertos por<br>ROP                                                                                                    | disciplina | Gerar   | Order<br>ON<br>ON<br>ON                                                                       | nar por<br>ota do teste<br>ota na<br>ome                                                                                                    |                                                                                                    |
| ório de erros<br>o teste<br>DO_1_ANO_PI                                                                                                    | s e acertos por<br>ROP                                                                                                    | disciplina | Gerar   | Order<br>C N<br>C N                                                                           | nar por<br>ota do teste<br>ota na<br>ome                                                                                                    |                                                                                                    |
| ório de erros<br>o teste<br>DO_1_ANO_PI                                                                                                    | s e acertos por<br>ROP                                                                                                    | disciplina | Gerar   | Order<br>Order<br>ON<br>ON                                                                    | nar por<br>ota do teste<br>ota na<br>ome                                                                                                    |                                                                                                    |
| ório de erros<br>o teste<br>DO_1_ANO_PI                                                                                                    | s e acertos por<br>ROP                                                                                                    | disciplina | Gerar   | Order<br>N<br>N<br>N                                                                          | nar por<br>ota do teste<br>ota na<br>ome                                                                                                    |                                                                                                    |
| ório de erros<br>o teste<br>DO_1_ANO_PI                                                                                                    | s e acertos por<br>ROP                                                                                                    | disciplina | Gerar   | Order<br>N<br>N<br>N                                                                          | nar por<br>ota do teste<br>ota na<br>ome                                                                                                    |                                                                                                    |
| ório de erros<br>o teste<br>DO_1_ANO_PI                                                                                                    | Seatriz Pedrett                                                                                                    | disciplina | Gerar U | Order<br>N<br>N<br>N                                                                          | nar por<br>ota do teste<br>ota na<br>ome                                                                                                    |                                                                                                    |
| o teste<br>DO_1_ANO_PI                                                                                                    | S e acertos por<br>ROP<br>BEATRIZ PEDRETT<br>ERGIO SAMPAIO D                                                                                                    | disciplina | Gerar U | nidade Tu<br>LDORADO Mu                                                                       | nar por<br>ota do teste<br>ota na<br>ome<br>irno Turm<br>ATUTINO 21A<br>ATUTINO 21C                                                                                                    |                                                                                                    |
| a Nome MARIA I MARIA I S ISADHO                                                                                                    | SEATRIZ PEDRETT<br>ERGIO SAMPAIO D<br>RA DOS SANTOS I                                                                                                    | disciplina | Gerar   | nidade Tu<br>LDORADO Mu<br>LDORADO Mu                                                         | Inar por<br>ota do teste<br>ota na<br>ome<br>ome<br>Imo 1urm<br>ATUTINO 21C<br>ATUTINO 21C                                                                                                    |                                                                                                    |
| o teste<br>DO_1_ANO_PI                                                                                                    | SEATRIZ PEDRETT<br>ERGIO SAMPAIO D<br>RA DOS SANTOS I<br>SUIMARAES MOTA                                                                                                 | disciplina | Gerar U | nidade Tu<br>LDORADO M.<br>LDORADO M.<br>LDORADO M.                                           | Irno Turmo<br>ATUTINO 21C<br>ATUTINO 21C                                                                                                    |                                                                                                    |
| ório de erros         o teste         DO_1_ANO_PI         A         Mome         A         MARIA I         A         MARIA I         A         KAYO SI         7         ISADHO         9         CLARA G         5                                                                                                    | SEATRIZ PEDRETT<br>ERGIO SAMPAIO E<br>RA DOS SANTOS I<br>GUIMARAES MOTA                                                                                                 | disciplina | Gerar U | nidade Tu<br>LDORADO M.<br>LDORADO M.<br>LDORADO M.                                           | Inar por<br>ota do teste<br>ota na<br>ome<br>Irmo Turm<br>ATUTINO 21A<br>ATUTINO 21C<br>ATUTINO 21C<br>ATUTINO 21C                                                                                                    |                                                                                                    |
| ório de erros         o teste         DO_1_ANO_PI         DO_1_ANO_PI         Amore         Amore | SEATRIZ PEDRETT<br>ERGIO SAMPAIO E<br>RA DOS SANTOS I<br>SUIMARAES MOTA<br>NA DAMASCENO I<br>EN ESKARLETH BR                                                            | disciplina | Gerar   | nidade Tu<br>LDORADO Mu<br>LDORADO Mu<br>LDORADO Mu<br>LDORADO Mu<br>LDORADO Mu               | Image por         Image por           ota do tester         na           ota do tester         na           ome         Image por           armo         Image por           armo         Image por           armo         Image por           arutrino         21C           arutrino         21C           arutrino         21C           arutrino         21A           arutrino         21C           arutrino         21A                                             |                                                                                                    |
| ório de erros       o teste       DO_1_ANO_PI       DO_1_ANO_PI       A       Maria       MARIA       MARIA       MARIA       ISADHO       G       CLARA       G       CAROLI       KATHLEI       S       MALCOL                                                                                                    | SEATRIZ PEDRETT<br>ERGIO SAMPAIO E<br>RA DOS SANTOS I<br>SUIMARAES MOTA<br>NA DAMASCENO E<br>EN ESKARLETH BR<br>M PEDROSO DE C                                          | disciplina | Gerar U | N<br>N<br>N<br>N<br>N<br>N<br>N<br>N<br>N<br>N<br>N<br>N<br>N<br>N<br>N<br>N<br>N<br>N<br>N   | Imain por         Imain por           ota do tester         na           ota do tester         na           ome         Imain por           armo         Turmo           ATUTINO         21A           ATUTINO         21C           ATUTINO         21C           ATUTINO         21C           ATUTINO         21A           ATUTINO         21C           ATUTINO         21A           ATUTINO         21A           ATUTINO         21A           ATUTINO         21A | <ul> <li>▲</li> <li>▲</li> <li>▲</li> <li>▲</li> <li>4</li> <li>4</li> <li>5</li> <li>4</li> <li>5</li> </ul> |
| ório de erros         o teste         DO_1_ANO_PI         DO_1_ANO_PI         A         Maria         MARIA I         DO_         KAYO SI         CLARA 0         CLARA 0         CAROLI         CAROLI         MALCOL         JADE BR                                                                                                    | SE ACEPTOS POP<br>ROP<br>BEATRIZ PEDRETT<br>ERGIO SAMPAIO E<br>RA DOS SANTOS I<br>SUIMARAES MOTA<br>NA DAMASCENO E<br>EN ESKARLETH BR<br>M PEDROSO DE C<br>RITTO XAVIER | disciplina | Gerar U | nidade Tu<br>LDORADO M.<br>LDORADO M.<br>LDORADO M.<br>LDORADO M.<br>LDORADO M.<br>LDORADO M. | nar por           ota do testerota           ota           na           ome           armo           ATUTINO           ATUTINO         |                                                                                                    |
| ório de erros         o teste         DO_1_ANO_PI         DO_1_ANO_PI         B         Nome         B         MARIA I         D         KAYO SI         CLARA (         CLARA (         CAROLI         KATHLEI         JADE BF                                                                                                    | SE ACERTOS DOR<br>ROP<br>BEATRIZ PEDRETT<br>ERGIO SAMPAIO D<br>RA DOS SANTOS I<br>SUIMARAES MOTA<br>NA DAMASCENO D<br>EN ESKARLETH BR<br>M PEDROSO DE C<br>RITTO XAVIER | disciplina | Gerar U | N<br>N<br>N<br>N<br>N<br>N<br>N<br>N<br>N<br>N<br>N<br>N<br>N<br>N<br>N<br>N<br>N<br>N<br>N   | Inar por<br>ota do teste<br>ota na<br>ome<br>ome<br>ATUTINO 21A<br>ATUTINO 21C<br>ATUTINO 21C<br>ATUTINO 21C<br>ATUTINO 21D<br>ATUTINO 21B<br>ATUTINO 21C                                                                                                    |                                                                                                    |

## Cadastro de alunos

Para cadastrar alunos basta acessar o menu Cadastro->Aluno->Cadastro de alunos, a seguinte tela é exibida.

| 🐗 Cadastro de Alu                                   | ino                                            |                                                        |                                                   |                                                                            |
|-----------------------------------------------------|------------------------------------------------|--------------------------------------------------------|---------------------------------------------------|----------------------------------------------------------------------------|
| Matrícula do Aluno                                  |                                                | Digite a<br>matricu                                    | aqui o número da<br>la.                           |                                                                            |
| Nome                                                |                                                |                                                        |                                                   | Digite aqui o<br>nome do aluno.                                            |
| Unidade                                             |                                                |                                                        |                                                   |                                                                            |
| Turma                                               |                                                |                                                        |                                                   |                                                                            |
| Turno                                               |                                                |                                                        |                                                   |                                                                            |
| Salvar                                              | Novo                                           | Excluir                                                | Pesquisar                                         | Importar                                                                   |
| Clique aqui para C<br>salvar os dados<br>inseridos. | Clique aqui para<br>criar um novo<br>registro, | Clique aqui para<br>excluir o registro<br>selecionado. | Clique aqui para<br>pesquisar por um<br>registro. | Clique aqui para<br>importar alunos de<br>um arquivo de banco<br>de dados. |
| Easy<br>TESTE                                       |                                                |                                                        |                                                   | Fechar                                                                     |

É possível cadastrar alunos manualmente digitando a matrícula,nome, unidade, turno e turma após isso é só clicar em salvar. Também é possível importar os alunos de uma base de dados existente, para isso clique em importar e a seguinte tela é exibida.

| 🔩 Importação d                                          | e Aluno           |                            | _ 🗆 🗙                             |
|---------------------------------------------------------|-------------------|----------------------------|-----------------------------------|
| Caminho                                                 |                   |                            | ?                                 |
| e:\                                                     |                   | \impressao.mdb             | Selecionar                        |
|                                                         | Tabelas de c      | rigem                      |                                   |
|                                                         | impressao         | ▼                          |                                   |
| Seleci                                                  | ione campos a gra | avar no banco de o         | dados                             |
| gabarito<br>inscricao<br>local<br>nome<br>sala<br>turma |                   | Mat<br>Mon<br>Turi<br>Turi | rrícula<br>ne<br>dade<br>ma<br>no |
| Easy<br>TESTE                                           | Imp               | ortar                      | Fechar                            |

- 1. Aponte o arquivo de banco (\*.mdb, \*.dbf ou \*.xls) clicando em selecionar.
- 2. Selecione a tabela que possua as informações dos alunos.

- 3. Indique os campos correspondentes ao nome, matrícula, unidade, turno e turma. Para isso clique e arraste relacionando os campos da tabela de origem (lado esquerdo) aos campos do aluno (lado direito).
- 4. Clique em importar.

Obs.: Ao importar alunos, caso já exista um aluno com mesmo número de matrícula de um que está sendo importado ele será substituído pelo novo aluno.

#### Distribuindo alunos em salas para aplicação de provas

ổ Alocação de alunos \_ 🗆 🗡 Código do teste Selecione um local: • • Unidade Turno TurmaS ddd ELDORADO CH נס 🗌 CN CIDADE NOVA DJALMA Distribuição Aleatória 🔿 Personalizada Distribuir F Easy TESTE Gabarito Abrir Salvar Imprimir Exportar Fechar

Acesse menu Cadastro->Alocar . A seguinte tela será exibida.

- 1. Selecione o teste.
- 2. Selecione a(s) unidade(s).
- 3. Selecione o(s) turno(s).
- 4. Selecione a(s) turma(s).
- 5. Selecione o local e as salas do local.

- 6. Selecione o tipo de distribuição.
- 7. Clique em distribuir.

Os alunos distribuídos serão exibidos em ordem alfabética na grade inferior.

Caso queira trocar a sala de um aluno basta clicar na sala dele e trocar na caixa de seleção.

Clique em salvar para preservar a distribuição feita.

## Distribuindo gabaritos

Clique no botão Gabarito na tela de alocação. A seguinte tela será exibida.

| Distribuir gabarito                                                                                                    |                                                      |  |  |  |  |
|----------------------------------------------------------------------------------------------------|------------------------------------------------------|--|--|--|--|
| Selecione um teste                                                                                                    |                                                      |  |  |  |  |
| SIMULADO_1_ANO_PROP                                                                                                    |                                                      |  |  |  |  |
| Selecione uma alocação:                                                                                                    |                                                      |  |  |  |  |
| dist-simulado                                                                                                    |                                                      |  |  |  |  |
| Gabarito                                                                                                    | TurmaS                                               |  |  |  |  |
| - 13N23AV1SIM21MAT1140070<br>- 13N23AV1SIM21MAT2140070<br>- 13N23AV1SIM21MAT3<br>- 13N23AV1SIM21VES1140070<br>- 13N23AV1SIM21VES2140070<br>- 13N23AV1SIM21VES3 | - CH - 16A<br>- CH - 16B<br>- CH - 17A<br>- CH - 17B |  |  |  |  |
| <u> </u>                                                                                                    | Distribuir Feeber                                    |  |  |  |  |
|                                                                                                    |                                                      |  |  |  |  |

- 1. Selecione o teste.
- 2. Selecione a alocação.
- 3. Indique os gabaritos que serão associoados às turmas no lado direito da tela.
- 4. Clique em distribuir.

## HS Informática

www.hsinformatica.com.br

suporte: suporte@hsinformatica.com.br

Telefone: (21)2447-1238